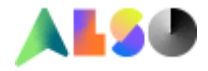

January, 2022

# ALSO CSO (Customer Service Online)

#### Handleiding.

U kunt CSO onder de button Service vinden zodra u ingelogd bent op de ALSO-webshop. <u>https://www.also.com/ec/cms5/nl 2400/2400/index.jsp</u>

Heeft u nog geen login, vraag dan aan uw inkoop afdeling om een sub login voor u aan te maken.

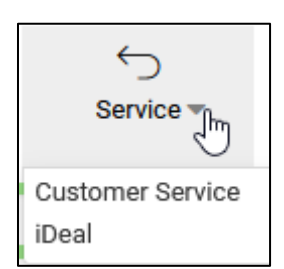

Binnen deze omgeving kunt u uw retour en/of claims 24/07 regelen.

Zodra u in de CSO omgeving zit ziet u 3 "buttons"

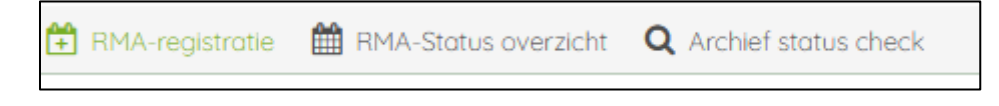

- 1. RMA registratie
  - Hier kunt u uw aanvraag in werking zetten
- 2. RMA status overzicht
  - Hier kunt de status van uw aanvragen zien
  - Zodra de aanvraag gesloten is en er is een credit gemaakt kunt u die hier zien en downloaden (klik dan op het PDF icoontje)

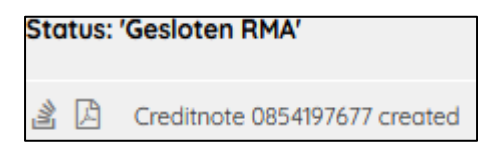

3. Archief status check

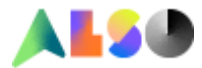

#### Registratie van uw aanvraag.

#### In deze omgeving ziet u een navigatie balk

| O Vrije datum ~  | 2-12-2021    | 9-12-2021 | Zoeken op | ~ | Nummer hier invoeren | <b>Q</b> Zoeken  |
|------------------|--------------|-----------|-----------|---|----------------------|------------------|
| ▼ Filter Factuur | Pakbon Order |           |           |   |                      | × 2 <sup>0</sup> |

#### U heeft hier meerdere zoek opties.

#### Zoeken op periode:

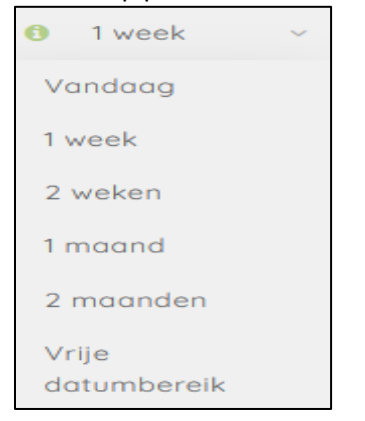

#### Zoeken op een bij u bekend nummer:

| Zoeken op 🗸           | hr |
|-----------------------|----|
| Factuurnummer         |    |
| Klant ordernummer     |    |
| Fabrikant modelnummer |    |
| EAN-Code              |    |
| Pakbon nummer         |    |
| Ordernummer           |    |
| Serienummer           |    |
| Artikelnummer         |    |

# U voert het nummer in het veld "nummer hier invoeren " in en klik op zoeken

| Factuurnummer | ~ | 1234567 | 8 | Q Zoeken |
|---------------|---|---------|---|----------|
|               |   |         |   | Zoeken   |

Uiteindelijk is het de bedoeling van u uitkomt bij het juiste ALSO order, pakbon of factuur nummer om uw aanvraag te kunnen doen.

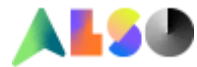

We zetten de aanvraag redenen op een rijtje en zullen vervolgens per reden uitleg geven.

Voor onderstaande redenen kunt u CSO gebruiken.

- 1. Defect (een standaard RMA aanvraag)
- 2. DOA
- 3. Commerciele retour nieuwe producten
- 4. Zelf verkeerd besteld
- 5. Buyback
- 6. Verkeerde levering
- 7. Teveel geleverd
- 8. Klacht over product (niet defect)
- 9. Transportschade
- 10. Het artikel is beschadigd in een onbeschadigde buitendoos
- 11. Manco
- 12. Ontbrekende accessoires
- 13. Verkeerde facturering
- 14. Licentie retour

Indien u een reden niet kan selecteren betekent dat die reden uitgesloten is voor een retour of claim. Verderop is deze handleidingen leggen we de "spelregels" per reden uit.

Zodra u op een reden gaat staan met uw cursor verschijnt er een pop up met extra informatie.

| Defect 🖉                                       | Defect |
|------------------------------------------------|--------|
| Garantie afhandeling volgens opgave fabrikant. | Defect |

Zodra u een gegevens regel klikt gaat de regel "open" en ziet u alle info

Voorbeeld gesloten regel:

| Nummer 0962405087 - Factuur van 8-12-2021 🔳 1 |                  |                 |               |          | Details     |                          |             |   |                            |
|-----------------------------------------------|------------------|-----------------|---------------|----------|-------------|--------------------------|-------------|---|----------------------------|
| Pakbon nummer                                 | Also ordernummer | # Artikelnummer | Fabrikant mod | elnummer | Leverancier | Productomschrijving      | Hoeveelheid |   |                            |
| 6071053724                                    | 7045364094       | 100 1948782     | 960-000972    | ß        | LOGITECH    | LOGITECH HD Webcam C930e | 1           | 0 | Selecteer reden van $\vee$ |

#### Voorbeeld open regel:

| Nummer                                             | 0962405086 -                           | Factuur van 8 | 3-12-2021                                                           |                                                                            |             |                          |                            |                       |          |                           |
|----------------------------------------------------|----------------------------------------|---------------|---------------------------------------------------------------------|----------------------------------------------------------------------------|-------------|--------------------------|----------------------------|-----------------------|----------|---------------------------|
| Pakbon<br>nummer                                   | Also<br>ordernummer                    | # Arti        | ikelnummer                                                          | Fabrikant<br>modelnummer                                                   | Leverancier | Productomschrijving      | Hoeveelheid                |                       |          |                           |
| 6071053724                                         | 7045333716                             | 100 1948      | 3782                                                                | 960-000972                                                                 | LOGITECH    | LOGITECH HD Webcam C930e | 1                          | 60                    | 0        | Selecteer reden van ret 🗸 |
| Klant orde<br>Klant item<br>Fabrikant<br>960-00097 | ernummer<br>nummer<br>modelnummer<br>2 |               | Productoms<br>LOGITECH F<br>EAN-Code<br>5099206045<br>Prijs (netto) | schrijving<br>ID Webcam C930e<br>(200<br>Senheldsprijs <b>i Statu</b> EUR) |             |                          | Lever<br>7-12-20<br>Afleve | datum<br>D21<br>radre | s :<br>: | N                         |
| Geleverde<br>2119LZ90                              | serienummers<br>X2V9                   |               |                                                                     |                                                                            |             |                          |                            |                       |          |                           |

Uitleg per aanvraag reden.

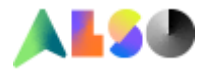

# 1. Defect (een standaard RMA aanvraag)

Hier kunt u uw standaard RMA's aanvragen. (technisch defect) U krijgt na het klikken op de button defect een nieuwe pagina U ziet links waar u voor gekozen hebt, herkenbaar aan het zwarte balkje. U kunt in deze omgeving schakelen tussen de diverse redenen

| RMA-registratie                                         |                    |
|---------------------------------------------------------|--------------------|
| Factuurnummer: 0962405086 - Factuurdatum: 8-12-2021 / / | Artikelnummer: 000 |
| Defect                                                  | Defect             |
| DOA (dead on arrival)<br>aanvraag                       | Defect             |
| Commerciële retour<br>nieuw(e) product(en)              | Return             |

# Indien de garantie via ALSO loopt ziet u direct welke afhandeling er geboden wordt.

| Garantieafhandeling: | Credit |
|----------------------|--------|
|----------------------|--------|

# Vervolgens kunt u een fout selectie kiezen door een keuze te maken uit het pull down menu.

| Fout selectie *                         |      |
|-----------------------------------------|------|
|                                         | le č |
|                                         | - 6  |
| Device/part does not respond            |      |
| Device/part responds, but does not work |      |
| Sporadic errors                         |      |
| Loud/unusual noises                     |      |
| Display of an error message             |      |
| External defect                         |      |
| Personal fault                          |      |
| Any other                               |      |
| Accessoires defect                      |      |
| No function                             |      |

Vervolgens geeft u een gedetailleerde klachtomschrijving op (open veld)

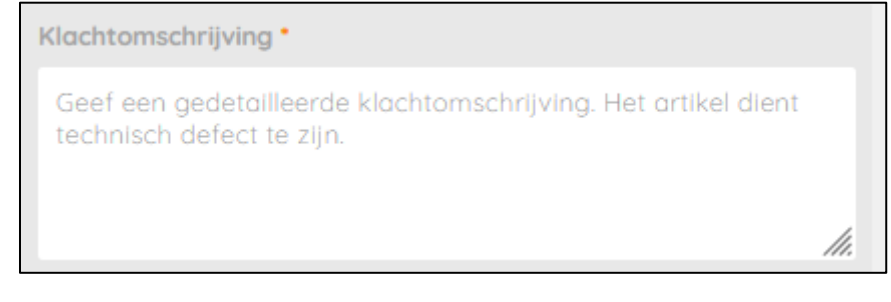

Indien u meerdere artikel gaat aanvragen kunt u per item een positie referentie invullen

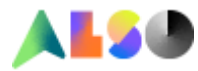

Positie Referentienummer Optioneel

#### Selecteer vervolgens het defecte serienummer

| Selecteer serienummers |                |                |  |  |  |  |  |  |
|------------------------|----------------|----------------|--|--|--|--|--|--|
| Geleverde serienumme   | ers            |                |  |  |  |  |  |  |
| S4EVNM0R820837         | S4EVNM0R820839 | S4EVNM0R820841 |  |  |  |  |  |  |

Zodra u alles heeft ingevuld kunt u op de toevoegen button klikken.

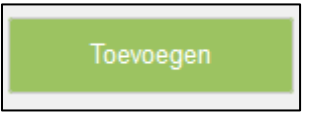

U krijgt een scherm aangaande het adres.

Hier kunt u het retour adres invullen, dit is van toepassing op het moment dat ALSO goederen ontvangt niet niet conform de aanvraag zijn en daardoor niet in behandeling kunnen worden genomen.

Indien het adres klopt of indien er niet aanpast dient te worden selecteert u toevoegen

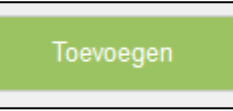

U krijgt de keuze om nog een artikel toe te voegen of deze aanvraag op te nemen in de winkelwagen

| Orderinformatie                                                                   |                         | 1                      |
|-----------------------------------------------------------------------------------|-------------------------|------------------------|
| De positie is succesvol toegevoegd - huidige status: Toegevoegd in de winkelmand. |                         |                        |
|                                                                                   |                         |                        |
|                                                                                   | Meer posities toevoegen | Ga naar de winkelwagen |

Tip! U kunt uw aanvragen opsparen in uw winkelwagen en bijvoorbeeld 1x per week verzenden. (let wel op dat garantie termijn(en) dan niet overschreden worden)

Indien u naar uw winkelwagen gaat kunt u de aanvraag afronden door op de button aanvraag indienen te klikken.

Aanvraag indienen

U ontvangt per e-mail een RMA-bevestiging met daarin het RMA -nummer. Hiermee kunt u uw RMA artikelen <u>direct</u> opsturen naar ALSO. Een RMA nummer is 05 dagen geldig.

Indien een leverancier de RMA zelf afhandelt ziet vindt u op deze pagina alle info waar u uw aanvraag kunt doen.

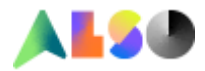

| Garantieafhandeling:      | Direct Service                                            |                                                                                                    |
|---------------------------|-----------------------------------------------------------|----------------------------------------------------------------------------------------------------|
| Direct Service Info:      | Beste klant, de garantieafhande<br>voor een RMA aanvraag. | ling van dit artikel verloopt rechtstreeks via de fabrikant zelf. Neem a.u.b. contact op met de fabrikant |
| Fabrikant service-center: | Bedrijfsnaam:<br>Straat:<br>Postcode:                     | ACER COMPUTER BV<br>EUROPALAAN 89<br>NL-5232 BC 'S-HERTOGENBOSCH                                          |
|                           | Web support:                                              | http://www.acer.com/ac/nl/NL/content/                                                                     |

# 2. DOA (Dead on Arrival)

ALSO volgt de DOA-regelingen zoals onze leveranciers die opgeven.

Per merk (indien DOA door leverancier wordt aangeboden) loopt er op de achtergrond een dagen teller.

Indien de DOA termijn verstreken is, is een aanvraag niet meer mogelijk.

Indien een leverancier geen DOA regeling heeft kunt u DOA niet selecteren.

U kunt dan voor defect kiezen.

Indien een leverancier de DOA zelf afhandelt ziet vindt u op deze pagina alle info waar u uw aanvraag kunt doen.

# 3. Commerciële retour – nieuwe producten

Deze retour reden kiest u als u de goederen niet meer nodig heeft.

De procedure:

- ALSO zal 10% return fee(\*) doorbelasten, dit wordt direct verrekend met de credit nota.
- De artikelen moeten 100% gesloten en nieuw zijn. Er mogen ook geen door u aangebrachte teksten of stickers op zitten.
- De ALSO factuur moet binnen 15 kalenderdagen vallen.
- Het te retourneren bedrag mag niet lager dan € 25.- en niet hoger dan € 2000.- zijn.
- Er zijn een aantal artikelen uitgesloten voor retour, zoals software, 3D printers maar ook artikelen die speciaal voor u besteld zijn.

(\*)return fee is een tegemoetkoming in de kosten om een retour weer op voorraad te kunnen leggen)

Indien de aanvraag niet binnen de tijdslijn en/of waarde regels valt kunt u kiezen voor **Buyback**. De goederen moeten dan dus nog wel steeds 100% nieuw zijn

Indien u besluit de aanvraag in te dienen en de button klikt komt u op een nieuwe pagina.

Hier kunt u comment en positie een referentienummer meegeven. U geeft op hoeveel artikelen (serienummers) wilt retourneren en selecteert de serienummers die gaat retourneren.

U heeft ook de mogelijkheid om een afbeelding of document toe te voegen bij de aanvraag. Dit kunt u eenvoudig doen door de QR code te scannen met uw smartphone. Deze optie is niet verplicht bij deze aanvraag.

Zo zou de aanvraag er dan uit komen te zien

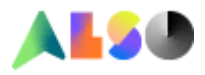

| RMA-registratie                                             |                 |                                                                                      |           |                                                                     |             |
|-------------------------------------------------------------|-----------------|--------------------------------------------------------------------------------------|-----------|---------------------------------------------------------------------|-------------|
| Factuurnummer: 0962350553 - Factuurdatum: 3-12-2021 / Artik | elnummer: 00000 | 0000004036185 / Productomschrijving: SAMSUNG 970 EVO Plus SSD 500GB NVMe (P) / Hoeve | elheid: 8 |                                                                     |             |
|                                                             |                 |                                                                                      |           |                                                                     |             |
|                                                             |                 |                                                                                      |           |                                                                     |             |
| Commerciële retour nieuw(e) product(en)                     | Beturn          |                                                                                      |           |                                                                     |             |
|                                                             | -               | Commentaar                                                                           |           | Positie Referentienummer                                            |             |
| Ongeopende en in nieuwstaat<br>artikel(en) / Commerciële    | Return          | Hallo, wij hebben deze goederen niet meer nodig                                      |           | 1234567                                                             |             |
| retour                                                      |                 |                                                                                      |           |                                                                     |             |
| -                                                           |                 |                                                                                      |           |                                                                     |             |
|                                                             |                 |                                                                                      | /         |                                                                     |             |
|                                                             |                 | · · · · · · · · · · · · · · · · · · ·                                                |           |                                                                     |             |
|                                                             |                 |                                                                                      |           |                                                                     |             |
|                                                             |                 | Selecteer serienummers                                                               |           | 3                                                                   | $\oslash$   |
|                                                             |                 |                                                                                      | _         |                                                                     |             |
|                                                             |                 | S4EVNMOR820837 S4EVNMOR820839 S4EVNMOR820841                                         |           |                                                                     |             |
|                                                             |                 | Geleverde serienummers                                                               |           |                                                                     |             |
|                                                             |                 | S4EVNIMOD920942 S4EVNY0D121071 S4EVNY0D121075 S                                      |           | OP121980 S4EV/NYOP121981                                            |             |
|                                                             |                 | 34EV14101020042 34EV14X01121971 34EV14X01121973 3                                    |           | 5421966 SHEV14X04121961                                             |             |
|                                                             |                 |                                                                                      |           |                                                                     |             |
|                                                             |                 | Bestanden en afbeeldingen toevoegen                                                  | _         |                                                                     | IN SACAR I  |
|                                                             |                 | 🍰 Kies bestand (Max.: 20 MB)                                                         |           | Geaccepteerde bestandsformaten:                                     |             |
|                                                             |                 |                                                                                      | _         | DOC, DOCX, PDF, JPG, JPEG, PNG                                      |             |
|                                                             |                 |                                                                                      |           |                                                                     |             |
|                                                             |                 |                                                                                      |           | Gebruik uw smartphone om foto's en documenten toetevoegen. Hiervoor | TRANS-CASE. |
|                                                             |                 |                                                                                      |           | scant u de QR code.                                                 |             |

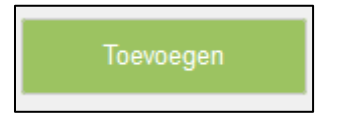

U krijgt een scherm aangaande het adres.

Hier kunt u het retour adres invullen, dit is van toepassing op het moment dat ALSO goederen ontvangt niet niet conform de aanvraag zijn en daardoor niet in behandeling kunnen worden genomen.

Indien het adres klopt of indien er niet aanpast dient te worden selecteert u toevoegen

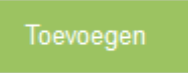

U krijgt de keuze om nog een artikel toe te voegen of deze aanvraag op te nemen in de winkelwagen

|                                                                                  | Meer posities toevoegen | Ga naar de winkelwagen |
|----------------------------------------------------------------------------------|-------------------------|------------------------|
| De postie is succesvol toegevoegd - huidige status: Toegevoegd in de winkelmand. |                         |                        |
| Orderinformatie                                                                  |                         |                        |

Indien u naar uw winkelwagen gaat kunt u de aanvraag afronden door op de button aanvraag indienen te klikken.

Aanvraag indienen

U ontvangt per e-mail een RMA-bevestiging met daarin het RMA(DOA) -nummer. Hiermee kunt u uw RMA's <u>direct</u> opsturen naar ALSO. Een RMA (DOA) nummer is 05 dagen geldig.

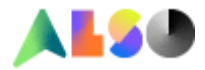

# 4. Zelf verkeerd besteld

Voor de retour reden gelden dezelfde regels als voor Commerciele retour – nieuwe producten Het enige verschil is de reden.

U ontvangt per e-mail een RMA-bevestiging met daarin het RMA(DOA) -nummer. Hiermee kunt u uw RMA's <u>direct</u> opsturen naar ALSO.

# 5. Buyback

Deze retour reden kiest u als u de goederen niet meer nodig heeft. Indien u deze reden kiest zal ALSO een nader te bepalen return fee doorbelasten, dit wordt direct verrekend met de credit nota.

De spelregels:

- De artikelen moeten 100% gesloten en nieuw zijn. Er mogen ook geen door u aangebrachte teksten of stickers op zitten.
- De ALSO factuur moet binnen 30 kalenderdagen vallen.
- Het te retourneren bedrag mag niet lager dan € 25.- zijn.
- Sommige artikelen zijn uitgesloten

Ondanks dat u binnen deze omgeving kunt u aangeven dat goederen geopend of beschadigd zijn zullen wij alleen ongeopende / beschadigde goederen accepteren. Helaas kunnen wij deze optie vooralsnog niet uitzetten.

Indien uw aanvraag niet aan de ALSO criteria voldoet kunt u de button niet aanklikken en is er geen mogelijkheid om goederen te retourneren.

Indien u besluit de aanvraag in te dienen en de button klikt komt u op een nieuwe pagina.

Hier kiest u ongeopend.

Hier kunt u comment en positie een referentienummer meegeven. U geeft op hoeveel artikelen (serienummers) u wilt retourneren en selecteert de serienummers die gaat retourneren.

U heeft ook de mogelijkheid om een afbeelding of document toe te voegen bij de aanvraag. Dit kunt u eenvoudig doen door de QR code te scannen met uw smartphone. Deze optie is niet verplicht bij deze aanvraag.

Zo zou de aanvraag er dan uit komen te zien

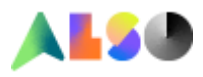

| RMA-registratie                                            |                     |                                                                                      |       |                                    |                                                                                 | х                        |
|------------------------------------------------------------|---------------------|--------------------------------------------------------------------------------------|-------|------------------------------------|---------------------------------------------------------------------------------|--------------------------|
| Factuurnummer: 0962025669 - Factuurdatum: 10-11-2021 / Art | tikelnummer: 000000 | 0000003124107 / Productomschrijving: SEAGATE Surv. Skyhawk 3TB HDD / Hoeveelheid: 10 | 0     |                                    |                                                                                 |                          |
| •                                                          |                     |                                                                                      |       |                                    |                                                                                 |                          |
|                                                            |                     |                                                                                      |       |                                    |                                                                                 |                          |
| Buy back                                                   | Return              | Conditie *                                                                           |       | Commentaar •                       |                                                                                 | Positie Referentienummer |
| Ongeopende en in nieuwstaat<br>artikel(en) / Buy Back      | Return              | Ongeopend                                                                            |       | Een buy back<br>Vul hier een d     | aanvraag zal handmatig gecontroleerd worden.<br>luidelijke reden van retour in: | Optioneel                |
|                                                            |                     | Geopend                                                                              |       |                                    |                                                                                 |                          |
|                                                            |                     | beschodigd                                                                           |       |                                    | ///                                                                             |                          |
|                                                            |                     | Onduidelijk                                                                          |       |                                    |                                                                                 |                          |
|                                                            |                     |                                                                                      |       |                                    |                                                                                 |                          |
|                                                            |                     | Selecteer serienummers                                                               |       |                                    |                                                                                 | 0 0                      |
|                                                            |                     | ZTT2YCBT ZTT2YCR2 ZTT2YJZN                                                           |       |                                    |                                                                                 |                          |
|                                                            |                     | Geleverde serienummers                                                               |       |                                    |                                                                                 |                          |
|                                                            |                     | ZTT2YCKV ZTT2YJAB ZTT2YK0S ZTT2YK1V ZTT2                                             | 2YKB3 | ZTT2YL58 2                         | TT2YL6D                                                                         |                          |
|                                                            |                     | Bestanden en afbeeldingen toevoegen                                                  |       |                                    |                                                                                 | R******                  |
| ß                                                          |                     | Kies bestand (Max: 20 MB)                                                            | G     | Geaccepteerde b<br>DOC, DOCX, PDF, | estandsformater:<br>JPG, JPEG, PNG                                              |                          |
|                                                            |                     |                                                                                      | G     | Gebruik uw smart                   | phone om foto's en documenten toetevoegen. Hiervoor                             |                          |

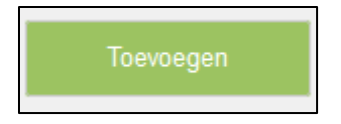

U krijgt een scherm aangaande het adres.

Hier kunt u het retour adres invullen, dit is van toepassing op het moment dat ALSO goederen ontvangt niet niet conform de aanvraag zijn en daardoor niet in behandeling kunnen worden genomen.

Indien het adres klopt of indien er niet aanpast dient te worden selecteert u toevoegen

Toevoegen

U krijgt de keuze om nog een artikel toe te voegen of deze aanvraag op te nemen in de winkelwagen

|                                                                                   | Meer posities toevoegen | Ga naar de winkelwagen |
|-----------------------------------------------------------------------------------|-------------------------|------------------------|
| De positie is succesvol toegevoegd - huidige status: Toegevoegd in de winkelmand. |                         |                        |
| Orderinformatie                                                                   |                         | 2                      |

Indien u naar uw winkelwagen gaat kunt u de aanvraag afronden door op de button aanvraag indienen te klikken.

Aanvraag indienen

U krijgt een melding dat uw aanvraag gelukt is maar u kunt uw retour <u>NIET DIRECT</u> opsturen. Uw aanvraag wordt in behandeling genomen en wij zullen u z.s.m. contacten met verdere informatie.

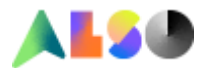

# 6. Verkeerde levering

Deze reden kiest u als u een verkeerde levering van ALSO ontvangen heeft. Deze optie staat tot 15 kalenderdagen na ALSO facturatie datum open, daarna is deze optie niet meer te gebruiken.

Indien u deze reden kiest volgen er twee twee opties:

- 1. Pakbon en geleverde artikel(en) komen overeen.
  - U heeft een artikel ontvangen die u niet besteld heeft (staat wel op de pakbon)
- 2. Pakbon en geleverde artikel(en) komen <u>niet</u> overeen.
  - U heeft een ander artikel ontvangen dan u besteld heeft.

Kiest u optie 1 dan kunt u ervoor kiezen om het artikel te houden, u ziet dan een aanbod in uw scherm.

Wilt hier gebruik van maken, dan kiest u JA

Indien u dat niet wenst kiest u NEE.

U kunt een positie referentienummer opgegeven en comment (extra info) invullen.

U heeft de mogelijkheid om een afbeelding of document toe te voegen bij uw aanvraag. Dit kunt u eenvoudig doen door de QR code te scannen met uw smartphone. Deze optie is niet verplicht bij deze aanvraag.

Voor deze aanvraag is deze optie niet van toepassing.

| RMA-registratie                                                                                         |                                                                                                    |                                                |              |                                                                                                    | ×                       |
|----------------------------------------------------------------------------------------------------|----------------------------------------------------------------------------------------------------|------------------------------------------------|--------------|----------------------------------------------------------------------------------------------------|-------------------------|
| Factuurnummer: 0962277446 - Factuurdatum: 30-11-2021 / Artikelnum                                       | mer: 00000000003124107 / Productomsd                                                                      | nrijving: SEAGATE Surv. Skyhawk 3TB HDD / Hoev | veelheid: 10 |                                                                                                    |                         |
| 0                                                                                                    |                                                                                                    |                                                |              |                                                                                                    |                         |
| Vorkende leveling     Pakton en gelevede     arthelogi komen overeen      ritkel(en) komen niet overeen | tetum Wilt u het artikel bei<br>tetum Uw normale<br>aankoopprijs<br>steuen<br>tegemoetkoming<br>Ja<br>Nee | iouden? *<br>63,21 EUR<br>62,89 EUR            | 0            | Positie Referentienummer<br>Optioneel                                                                                                    | Commentaar<br>Optioneel |
|                                                                                                    | Bestanden en afbeeld                                                                                      | ngen toevoegen<br>ax: 20 MB)                   |              | Geacepteerde bestondeformater:<br>DOC, DOCX, PDF, JPG, JPG, PNG<br>Gebruik uw smartphone om foto's en documenten toetevoegen. Hiervoor<br>cont u die GR code. |                         |

Zodra u alles heeft ingevuld kunt u op de toevoegen button klikken.

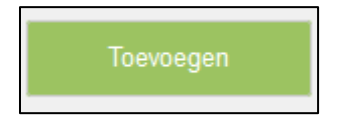

U krijgt een scherm aangaande het adres.

Hier kunt u het retour adres invullen, dit is van toepassing op het moment dat ALSO goederen ontvangt niet niet conform de aanvraag zijn en daardoor niet in behandeling kunnen worden genomen.

Indien het adres klopt of indien er niet aanpast dient te worden selecteert u toevoegen

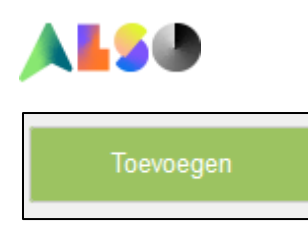

U krijgt de keuze om nog een artikel toe te voegen of deze aanvraag op te nemen in de winkelwagen

| Orderinformatie                                                                   |                         |                        |
|-----------------------------------------------------------------------------------|-------------------------|------------------------|
| De positie is succesvol toegevoegd - huidige status: Toegevoegd in de winkelmand. |                         |                        |
|                                                                                   |                         |                        |
|                                                                                   | Meer posities toevoegen | Ga naar de winkelwagen |
|                                                                                   |                         |                        |

Indien u naar uw winkelwagen gaat kunt u de aanvraag afronden door op de button aanvraag indienen te klikken.

Aanvraag indienen

U krijgt een melding dat uw aanvraag gelukt is maar u kunt uw retour <u>NIET DIRECT</u> opsturen. Uw aanvraag wordt in behandeling genomen en wij zullen u z.s.m. contacten met verdere informatie.

Kiest u optie 2 dan vragen wij om gegevens van het door u ontvangen artikel in te vullen in het veld material indentificatie.

Zodra u dit ingevuld heeft klikt u op enter. Zoek machine start.

| Materiaalidentificatie: •                | 0 |
|------------------------------------------|---|
| Bevestig fabrikantcode / EAN met [ENTER] |   |

#### Als het artikel gevonden is volgt er een aanbod

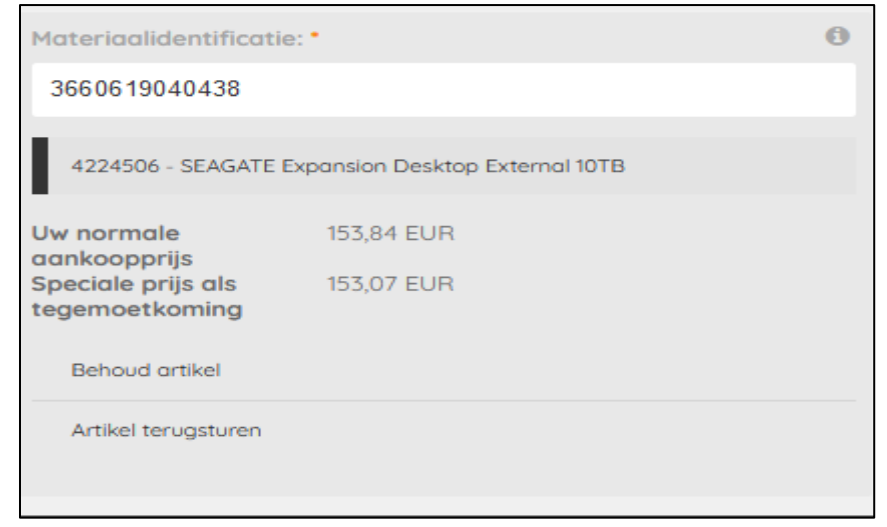

Indien u gebruik wilt maken van het aanbod kiest u artikel behouden Indien u geen gebruik wilt maken van het aanbod kiest u artikel terugsturen Indien u het niet ontvangen artikel alsnog wilt ontvangen kunt u dat aangeven (ja/nee)

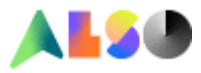

| Zou u de artikelen van de oorsponkelijke bestelling nog willen ontvangen? • |  |  |  |  |  |  |  |  |  |
|-----------------------------------------------------------------------------|--|--|--|--|--|--|--|--|--|
| Ja                                                                          |  |  |  |  |  |  |  |  |  |
| Nee                                                                         |  |  |  |  |  |  |  |  |  |

U kunt een positie referentienummer opgegeven.

Wilt u in het commentveld het serienummer van het door u ontvangen artikel opgeven? Dat maakt het onderzoek voor ons mogelijk een stuk makkelijker en kunnen we u eerder van informatie voorzien.

U heeft de mogelijkheid om een afbeelding of document toe te voegen bij de aanvraag. Dit kunt u eenvoudig doen door de QR code te scannen met uw smartphone Het helpt ons als u een foto van het ontvangen artikel en het serienummer upload.

| RMA-registratie                                    |                             |                                                                                          |     |                                                                                                    | ×                        |
|----------------------------------------------------|-----------------------------|------------------------------------------------------------------------------------------|-----|----------------------------------------------------------------------------------------------------|--------------------------|
| Factuurnummer: 0962277446 - Factuurdatum: 30-11-26 | 021 / Artikelnummer: 000001 | 0000003124107 / Productomschrijving: SEAGATE Surv. Skyhawk 3TB HDD / Hoeveelheid:        | :10 |                                                                                                    |                          |
| *                                                  |                             |                                                                                          |     |                                                                                                    |                          |
| Verkeerde levering                                 | Return                      | Matariaglidantificatio.*                                                                 | 0   | Zou u de artikelen van de eerspenkelijke bestelling nee willen                                                                                                  | Paritio Pafarantianummar |
| Pakbon en geleverde<br>artikel(en) komen overeen   | Return                      | 3660619040438                                                                            |     | ontvangen?                                                                                                    | Optioneel                |
| Pakbon en geleverde                                | Return                      |                                                                                          |     | ρL                                                                                                    |                          |
| a majory within the overeen                        |                             | 4224506 - SEAGATE Expansion Desktop External 101B                                        |     | Nee                                                                                                    | Commentaar *             |
|                                                    |                             | Uw normale 153,84 EUR<br>aankoopprijs<br>Speciale prijs als 153,07 EUR<br>tegemoetkoming |     |                                                                                                    | Optioneel                |
| 6                                                  |                             | Behoud artikel<br>Antikel terugsturen                                                    |     |                                                                                                    |                          |
|                                                    |                             | Bestonden en afbeeldingen toevoegen                                                      |     | Geoccepteerde bestandsformaten:<br>DOC, DOCK, PDF, JPG, JPEG, PNG<br>Gebruik we smartphone em foto's en documenten toetevoegen. Hiervoor<br>sonal uide RB code. |                          |

Zodra u alles heeft ingevuld kunt u op de toevoegen button klikken.

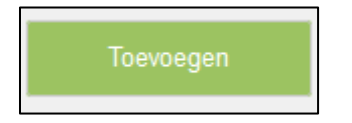

U krijgt een scherm aangaande het adres.

Hier kunt u het retour adres invullen, dit is van toepassing op het moment dat ALSO goederen ontvangt niet niet conform de aanvraag zijn en daardoor niet in behandeling kunnen worden genomen.

Indien het adres klopt of indien er niet aanpast dient te worden selecteert u toevoegen

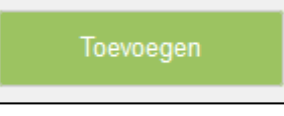

U krijgt de keuze om nog een artikel toe te voegen of deze aanvraag op te nemen in de winkelwagen

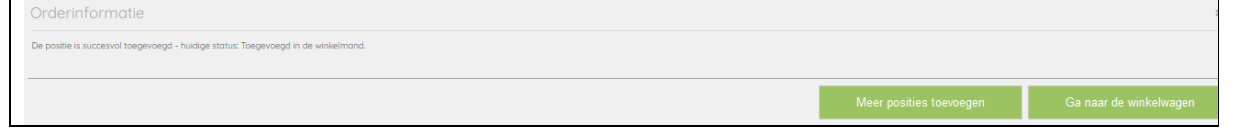

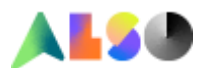

Indien u naar uw winkelwagen gaat kunt u de aanvraag afronden door op de button aanvraag indienen te klikken.

Aanvraag indienen

U krijgt een melding dat uw aanvraag gelukt is maar u kunt uw retour <u>NIET DIRECT</u> opsturen. Uw aanvraag wordt in behandeling genomen en wij zullen u z.s.m. contacten met verdere informatie.

# 7. Klacht over product (niet defect)

Deze reden kiest u als u een klacht heeft aangaande het artikel. Voorbeelden:

- in tegestelling tot wat er op de ALSO webshop aangegeven wordt is het artikel is niet compatible met ....
- Het artikel mist een bepaalde functionaliteit terwij dat wel in de omschrijving staat

Deze optie staat tot 15 Kalenderdagen na ALSO facturatie datum open, daarna is deze optie niet meer te gebruiken.

In het comment veld kunt u uw klacht zo een uitgebreid mogelijk weergeven. Wij verzoek u om het serienummer van het betrokken artikel ook te vermelden. (indien het een serienummer houdend artikel betreft)

Wij willen ook graag de conditie van het artikel weten. Klik aub aan wat van toepassing is.

| Conditie * |            |  |  |  |  |  |  |  |
|------------|------------|--|--|--|--|--|--|--|
|            | Ongeopend  |  |  |  |  |  |  |  |
|            | Geopend    |  |  |  |  |  |  |  |
|            | beschadigd |  |  |  |  |  |  |  |
|            | Onbepaald  |  |  |  |  |  |  |  |
|            |            |  |  |  |  |  |  |  |

U kunt een positie referentienummer opgegeven.

U heeft de mogelijkheid om een afbeelding of document toe te voegen bij de aanvraag. Dit kunt u eenvoudig doen door de QR code te scannen met uw smartphone Het helpt ons als u een foto van het ontvangen artikel en het serienummer upload.

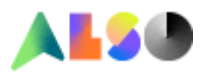

| RMA-registratie                                                 |                    |                                                                                       |                                                                     | ж                        |
|-----------------------------------------------------------------|--------------------|---------------------------------------------------------------------------------------|---------------------------------------------------------------------|--------------------------|
| Factuurnummer: 0962277446 - Factuurdatum: 30-11-2021 / Arti     | tikelnummer: 0000' | 00000003124107 / Productomschrijving: SEAGATE Surv. Skyhawk 3TB HDD / Hoeveelheid: 10 |                                                                     |                          |
| •                                                               |                    |                                                                                       |                                                                     |                          |
|                                                                 |                    |                                                                                       |                                                                     |                          |
| Defect                                                          | Defect             | Conditie *                                                                            | Commentaar •                                                        | Positie Referentienummer |
| DOA (dead on arrival)<br>aanvroag                               | Defect             | Ongeopend                                                                             | Beschrijf alstublieft de schade van het artikel                     | Optioneel                |
| Commerciële retour nieuw(e) product(en)                         | Return             |                                                                                       |                                                                     |                          |
| Zelf verkeerd besteld                                           | Return             | Geopend                                                                               | li.                                                                 |                          |
| O Verkeerde levering                                            | Return             | beschadigd                                                                            |                                                                     |                          |
| Te veel geleverd                                                | Return             | Onbepaald                                                                             |                                                                     |                          |
| Klacht over product (niet defect)                               | Claim              |                                                                                       |                                                                     |                          |
| A Transportschade                                               | Claim              | Restanden en afheeldingen toevoegen                                                   |                                                                     |                          |
| Het artikel is beschodigd in<br>een onbeschodigde<br>buitendoos | Claim              | L Kies bestand (Max: 20 MB)                                                           | Geaccepteerde bestandsformaten:<br>DOC, DOCX, PDF, JPG, JPEG, PNG   |                          |
| A Manco                                                         | Claim              |                                                                                       | Gebruik uw smartahane am fata's en documenten taetevaegen. Hiervoor |                          |
| Ontbrekende accessoires                                         | Claim              |                                                                                       | scant u de QR code.                                                 |                          |
|                                                                 |                    |                                                                                       |                                                                     |                          |

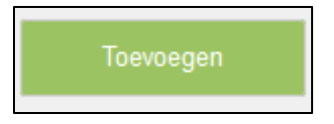

U krijgt een scherm aangaande het adres.

Hier kunt u het retour adres invullen, dit is van toepassing op het moment dat ALSO goederen ontvangt niet niet conform de aanvraag zijn en daardoor niet in behandeling kunnen worden genomen.

Indien het adres klopt of indien er niet aanpast dient te worden selecteert u toevoegen

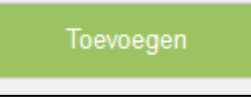

U krijgt de keuze om nog een artikel toe te voegen of deze aanvraag op te nemen in de winkelwagen

| Orderinformatie                                                                   |                         | 1                      |
|-----------------------------------------------------------------------------------|-------------------------|------------------------|
| De positie is succesvol toegevoegd - huidige status: Toegevoegd in de winkelmand. |                         |                        |
|                                                                                   |                         |                        |
|                                                                                   | Meer posities toevoegen | Ga naar de winkelwagen |

Indien u naar uw winkelwagen gaat kunt u de aanvraag afronden door op de button aanvraag indienen te klikken.

Aanvraag indienen

U krijgt een melding dat uw aanvraag gelukt is maar u kunt uw retour <u>NIET DIRECT</u> opsturen. Uw aanvraag wordt in behandeling genomen en wij zullen u z.s.m. contacten met verdere informatie.

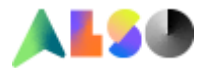

# 8. Teveel geleverd

Deze reden kiest u indien ALSO teveel geleverd heeft. (u heeft meer ontvangen dan op de pakbon staat)

Wij vragen u het aantal op te geven dat u <u>totaal</u> ontvangen heeft.

| hoeveel stuks zijn er geleverd? • |   |
|-----------------------------------|---|
|                                   | • |
|                                   |   |

#### U ontvangt een aanbod (ja/nee)

| Wilt u het artikel bel               | nouden? *  | 0 |
|--------------------------------------|------------|---|
| Uw normale<br>aankoopprijs           | 333,97 EUR |   |
| Speciale prijs als<br>tegemoetkoming | 332,30 EUR |   |
| Ja                                   |            |   |
| Nee                                  |            |   |

Graag in het comment veld zoveel mogelijk informatie vermelden.

| U heeft de mogelijkheid om een afbeelding of document toe te voegen bij de aanvraag.      |
|-------------------------------------------------------------------------------------------|
| Dit kunt u eenvoudig doen door de QR code te scannen met uw smartphone                    |
| Het helpt ons als u een foto van de teveel ontvangen artikelen en de serienummers upload. |
| IMA-registratie                                                                           |

| Factuurnummer: 0962405253 - Factuurdati                         | um: 8-12-2021 / Artikelnummer: 0000 | 00000004256321 / Productomschrijving: LENOVO IdeoCentre 3 3250U 8/512GB / Hoeveelh | eid: 15 |                                               |                                               |                |            |
|-----------------------------------------------------------------|-------------------------------------|------------------------------------------------------------------------------------|---------|-----------------------------------------------|-----------------------------------------------|----------------|------------|
| -                                                               |                                     |                                                                                    |         |                                               |                                               |                |            |
| Befect                                                          | Defect                              | hoeveel stuks zijn er geleverd? *                                                  |         | Wilt u het artikel beh                        | iouden? •                                     |                | Commentaar |
| DOA (dead on arrival)<br>aanvroog                               | Defect                              |                                                                                    |         | Uw normale<br>aankoopprijs                    | 333,97 EUR                                    |                | Optioneel  |
| Commerciële retour nieuw(e) product(en)                         | Return                              |                                                                                    |         | Speciale prijs als<br>tegemoetkoming          | 332,30 EUR                                    |                |            |
|                                                                 | Return                              |                                                                                    |         | DL                                            |                                               |                | li.        |
| O Buy back                                                      | Return                              |                                                                                    |         | Nee                                           |                                               |                |            |
| Verkeerde levering                                              | Return                              |                                                                                    |         |                                               |                                               |                |            |
| Te veel geleverd                                                | Return                              |                                                                                    |         |                                               |                                               |                |            |
| Klacht over product (niet                                       | Claim                               | Positie Referentienummer                                                           |         |                                               |                                               |                |            |
| Transportschade                                                 | Claim                               |                                                                                    |         |                                               |                                               |                |            |
| Het artikel is beschadigd in<br>een onbeschadigde<br>buitendoos | Claim                               |                                                                                    |         |                                               |                                               |                |            |
| Manco                                                           | Claim                               |                                                                                    |         |                                               |                                               |                |            |
| Ontbrekende accessoires                                         | Claim                               |                                                                                    |         |                                               |                                               |                |            |
| Verkeerde facturering                                           | Claim                               |                                                                                    |         |                                               |                                               |                |            |
|                                                                 |                                     | Bestanden en afbeeldingen toevoegen                                                |         |                                               |                                               |                |            |
|                                                                 | Ν                                   | 2 Kies bestand (Max: 20 MB)                                                        |         | Geoccepteerde bestand<br>DOC, DOCX, PDF, JPG, | isformaten:<br>JPEG, PNG                      | Distriction of |            |
|                                                                 | n0                                  |                                                                                    |         | Gebruik uw smartphone<br>scant u de QR code.  | e om foto's en documenten toetevoegen. Hiervi | oor D          |            |

Zodra u alles heeft ingevuld kunt u op de toevoegen button klikken.

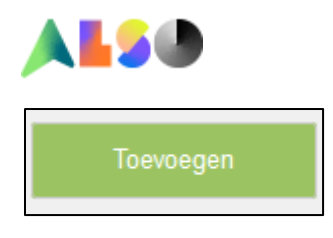

U krijgt een scherm aangaande het adres.

Hier kunt u het retour adres invullen, dit is van toepassing op het moment dat ALSO goederen ontvangt niet niet conform de aanvraag zijn en daardoor niet in behandeling kunnen worden genomen.

Indien het adres klopt of indien er niet aanpast dient te worden selecteert u toevoegen

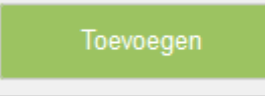

# U krijgt de keuze om nog een artikel toe te voegen of deze aanvraag op te nemen in de winkelwagen

|                                                                                   | Meer posities toevoegen | Ga naar de winkelwagen |
|-----------------------------------------------------------------------------------|-------------------------|------------------------|
| De positie is succesvol toegevoegd - huidige status: Toegevoegd in de winkelmand. |                         |                        |
| Orderinformatie                                                                   |                         |                        |

Indien u naar uw winkelwagen gaat kunt u de aanvraag afronden door op de button aanvraag indienen te klikken.

Aanvraag indienen

U krijgt een melding dat uw aanvraag gelukt is maar u kunt uw retour <u>NIET DIRECT</u> opsturen. Uw aanvraag wordt in behandeling genomen en wij zullen u z.s.m. contacten met verdere informatie.

#### 9. Transportschade

Deze optie staat na ALSO facturatie 4 kalenderdagen open.

Zichtbare transportschade dient altijd:

- 1. bij aflevering op de transport documenten of de handterminal te worden vermeldt.
- 2. binnen 48 uur nalevering bij ALSO te worden gemeldt incl foto's van de schade.

Indien het verborgen schade betreft gebruikt u reden: Het artikel is beschadigd in een onbeschadigde buitendoos

Zodra u deze reden kiest vragen wij u op de schade is aangetekend of niet.

| 1 | Is de schade aangetekend bij de vervoerder? * |  |  |  |  |  |  |  |  |  |
|---|-----------------------------------------------|--|--|--|--|--|--|--|--|--|
|   | Ja                                            |  |  |  |  |  |  |  |  |  |
|   | Nee                                           |  |  |  |  |  |  |  |  |  |

U krijgt ook een aanbod om het artikel te behouden.

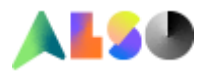

| Wilt u het artikel beh               | ouden? *   | 0 |
|--------------------------------------|------------|---|
| Uw normale                           | 333,97 EUR |   |
| Speciale prijs als<br>tegemoetkoming | 300,57 EUR |   |
| Ja                                   |            |   |
| Nee                                  |            |   |

Verder vragen wij u om in het commentveld een duidelijk omschrijving van de schade aan te geven. Betreft het alleen doosschade of er er meer aan de hand.

Indien van toepassing: selecteer de betrokken serienummers

Om een zo goed mogelijk beeld van de situatie te kunnen krijgen vragen wij u om foto's van de beschadigde verpakking, de beschadigde artikel(en) en serienummers te uploaden.

Dit voorspoedigt de afhandeling van de case.

Dit kunt u eenvoudig doen door de QR code te scannen met uw smartphone.

Zonder aanleveren van deze informatie kunt u niet verder met uw aanvraag.

U kunt een positie referentienummer opgegeven.

| Factuurnummer: 0962405253 - Factuurdatum: 8-12-202              | 1 / Artikelnummer: 00000 | I0000004256321 / Productomschrijving: L | ENOVO IdeoCentre 3 3250U | J 8/512GB / Hoeve | elheid: 15 |                                                 |                   |                    |                   |          |                                                               |                  |                |           |
|-----------------------------------------------------------------|--------------------------|-----------------------------------------|--------------------------|-------------------|------------|-------------------------------------------------|-------------------|--------------------|-------------------|----------|---------------------------------------------------------------|------------------|----------------|-----------|
|                                                                 |                          |                                         |                          |                   |            |                                                 |                   |                    |                   |          |                                                               |                  |                |           |
| A Defect                                                        | Defect                   | Is de schade aanaetekend                | bii de vervoerder? *     |                   |            | Wilt u het artike                               | l behouden? *     |                    |                   | 0        | Commentaar                                                    |                  |                | 0         |
| DOA (dead on arrival)<br>aanvraag                               | Defect                   |                                         |                          |                   |            | Uw normale<br>aankoopprijs                      | 333,97            | EUR                |                   |          | Hier graag duid                                               | elijke omschrijv | ing van de sch | ade       |
| Commerciële retour nieuw(e) product(en)                         | Return                   | Nee                                     |                          |                   |            | Speciale prijs als 300,57 EUR<br>tegemoetkoming |                   |                    |                   |          | (Bljvoorbeeld: alleen doosschade of doosschad<br>het artikel) |                  |                |           |
| Zelf verkeerd besteld                                           | Return                   |                                         |                          |                   |            | Ja                                              |                   |                    |                   |          |                                                               |                  |                | li.       |
| O Buy back                                                      | Return                   |                                         |                          |                   |            | Nee                                             |                   |                    |                   |          |                                                               |                  |                |           |
| O Verkeerde levering                                            | Return                   |                                         |                          |                   |            |                                                 |                   |                    |                   |          |                                                               |                  |                |           |
| Te veel geleverd                                                | Return                   |                                         |                          |                   |            |                                                 |                   |                    |                   |          |                                                               |                  |                |           |
| Klacht over product (niet<br>defect)                            | Claim                    | Positie Referentienummer                |                          |                   |            |                                                 |                   |                    |                   |          |                                                               |                  |                |           |
| Transportschade                                                 | Claim                    |                                         |                          |                   |            |                                                 |                   |                    |                   |          |                                                               |                  |                |           |
| Het artikel is beschadigd in<br>een onbeschadigde<br>buitendoos | Claim                    |                                         |                          |                   |            |                                                 |                   |                    |                   |          |                                                               |                  |                |           |
| Manco                                                           | Claim                    |                                         |                          |                   |            |                                                 |                   |                    |                   |          |                                                               |                  |                |           |
| Ontbrekende occessoires                                         | Claim                    |                                         |                          |                   |            |                                                 |                   |                    |                   |          |                                                               |                  |                |           |
| O Verkeerde facturering                                         | Claim                    |                                         |                          |                   |            |                                                 |                   |                    |                   |          |                                                               |                  |                |           |
|                                                                 |                          | Selecteer serienummers                  |                          |                   |            |                                                 |                   |                    |                   | 0        | 0                                                             |                  |                |           |
|                                                                 |                          | SYL01BPYX                               |                          |                   |            |                                                 |                   |                    |                   |          |                                                               |                  |                |           |
|                                                                 |                          | Geleverde serienummers                  |                          |                   |            |                                                 |                   |                    |                   |          |                                                               |                  |                |           |
|                                                                 |                          | SYL01BPZA SYL01BPZC                     | SYL01BPZE S              | YL018PZH          | SYL01BQ0D  | SYL01BQ0S                                       | SYL01BQ0X         | SYL01BQ13          | SYL01BQ15         | SYL01BQ2 | E SYL01BPY7                                                   | SYL01BPYM        | SYL01BPZ1      | SYL01BPYR |
|                                                                 |                          | Bestanden en afbeeldingen to            | bevoegen                 |                   |            |                                                 |                   |                    |                   | _        |                                                               |                  |                |           |
| *                                                               |                          | 🚣 Kies bestand (Max: 20                 |                          |                   |            | Graag uw schade                                 | foto's hier uploa | iden zodat wij u   | w case, in samen  | werking  | 2.55                                                          |                  |                |           |
|                                                                 |                          |                                         |                          |                   |            | met onze transpor                               | teur in behande   | ling kunnen ner    | men. De volgende  | e foto's | 1.22月                                                         |                  |                |           |
|                                                                 |                          |                                         |                          |                   |            | Foto van de verze                               | nddoos of pallet  | t van Also, foto v | van de retail omd | iaing. 💡 |                                                               |                  |                |           |
|                                                                 |                          |                                         |                          |                   |            | de fabrikant, foto                              | van de verzendi   | abel, en foto(s)   | van de fysieke so | chade(s) |                                                               |                  |                |           |
|                                                                 |                          |                                         |                          |                   |            | run het artikel ind                             | en van toepassi   | ng.                |                   |          |                                                               |                  |                |           |

Zodra u alles heeft ingevuld kunt u op de toevoegen button klikken.

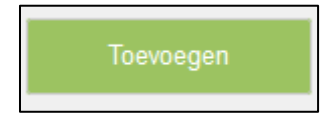

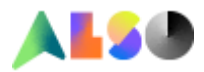

U krijgt een scherm aangaande het adres.

Hier kunt u het retour adres invullen, dit is van toepassing op het moment dat ALSO goederen ontvangt niet niet conform de aanvraag zijn en daardoor niet in behandeling kunnen worden genomen.

Indien het adres klopt of indien er niet aanpast dient te worden selecteert u toevoegen

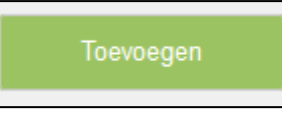

U krijgt de keuze om nog een artikel toe te voegen of deze aanvraag op te nemen in de winkelwagen

| Orderinformatie                                                                   |                         | :                      |
|-----------------------------------------------------------------------------------|-------------------------|------------------------|
| De positie is succesvol toegevoegd - huidige status: Toegevoegd in de winkelmand. |                         |                        |
|                                                                                   |                         |                        |
|                                                                                   | Meer posities toevoegen | Ga naar de winkelwagen |

Indien u naar uw winkelwagen gaat kunt u de aanvraag afronden door op de button aanvraag indienen te klikken.

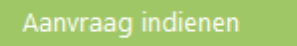

U krijgt een melding dat uw aanvraag gelukt is maar u kunt uw retour <u>NIET DIRECT</u> opsturen. Uw aanvraag wordt in behandeling genomen en wij zullen u z.s.m. contacten met verdere informatie.

#### 10. Het artikel is beschadigd in een onbeschadigde buitendoos

U kiest deze reden als u te maken krijgt met schade die u bij afleveren niet heeft kunnen zien. Deze optie staat 15 kalenderdagen open na facturatie ALSO.

Geef in het commentveld zoveel informatie op.

Om een zo goed mogelijk beeld van de situatie te kunnen krijgen vragen wij u om foto's van de onbeschadigede verpakking, de beschadigde artikel(en) en serienummers te uploaden. Dit voorspoedigt de afhandeling van de case.

Dit kunt u eenvoudig doen door de QR code te scannen met uw smartphone.

Zonder aanleveren van deze informatie kunt u niet verder met uw aanvraag.

Selecteer betrokken serienummers

U kunt een positie referentienummer opgegeven.

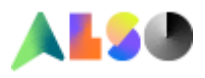

| MA-registratie                                                |              |                                                                                           |  |  |  |  |  |  |
|---------------------------------------------------------------|--------------|-------------------------------------------------------------------------------------------|--|--|--|--|--|--|
| Factuurnummer: 0962405253 - Factuurdatum: 8-12-2021 / Artikel | nummer: 0000 | 20000004256321 / Productomschrijving: LENOVO IdeoCentre 3 32500 8/55268 / Horveelheid: 15 |  |  |  |  |  |  |
| *                                                             |              |                                                                                           |  |  |  |  |  |  |
|                                                               |              |                                                                                           |  |  |  |  |  |  |
| Defect                                                        | Defect       | Commentaar • Positie Referentienummer                                                     |  |  |  |  |  |  |
| DOA (dead on arrival)<br>aanvraag                             | Defect       | Beschrijf a.u.b. de schade en stuur foto's van de buitendoos, de Optioneel                |  |  |  |  |  |  |
| Commerciële retour     nieuw(e) product(en)                   | Return       | binnenverpokking en de schade van het artikel zelf als deze<br>fysiek beschadigd is       |  |  |  |  |  |  |
|                                                               | Return       | <u>A</u>                                                                                  |  |  |  |  |  |  |
| O Buy back                                                    | Return       |                                                                                           |  |  |  |  |  |  |
| O Verkeerde levering                                          | Return       | Selecter serienummers O O                                                                 |  |  |  |  |  |  |
| Te veel geleverd                                              | Return       | SYLDIBPY7                                                                                 |  |  |  |  |  |  |
| Klocht over product (niet defect)                             | Cloim        | Geleverde serienummers                                                                    |  |  |  |  |  |  |
| Transportschade                                               | Claim        |                                                                                           |  |  |  |  |  |  |
| Het artikel is beschadigd in                                  | Claim        | Bestanden en afbeeldingen toevoegen                                                       |  |  |  |  |  |  |
| buitendoos                                                    |              | ▲ Kes bestand (Max: 20 MB) Geoccepterde bestandsformater:                                 |  |  |  |  |  |  |
| Manco                                                         | Cloim        | DOC, DOCX, PDF, JPEG, PNG                                                                 |  |  |  |  |  |  |
| Ontbrekende accessoires                                       | Cloim        | Gebruik wy smartnhone om fatry's en documenten thetevanenen. Hiervor                      |  |  |  |  |  |  |
| O Verkeerde facturering                                       | Cloim        | scant u de QR code.                                                                       |  |  |  |  |  |  |

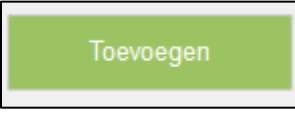

U krijgt een scherm aangaande het adres.

Hier kunt u het retour adres invullen, dit is van toepassing op het moment dat ALSO goederen ontvangt niet niet conform de aanvraag zijn en daardoor niet in behandeling kunnen worden genomen.

Indien het adres klopt of indien er niet aanpast dient te worden selecteert u toevoegen

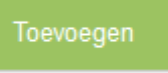

U krijgt de keuze om nog een artikel toe te voegen of deze aanvraag op te nemen in de winkelwagen

|                                                                                  | Meer posities toevoegen | Ga naar de winkelwagen |
|----------------------------------------------------------------------------------|-------------------------|------------------------|
| De postie is succesvol toegevoegd - huidige status: Toegevoegd in de winkelmand. |                         |                        |
| Orderinformatie                                                                  |                         |                        |

Indien u naar uw winkelwagen gaat kunt u de aanvraag afronden door op de button aanvraag indienen te klikken.

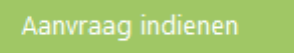

U krijgt een melding dat uw aanvraag gelukt is maar u kunt uw retour <u>NIET DIRECT</u> opsturen. Uw aanvraag wordt in behandeling genomen en wij zullen u z.s.m. contacten met verdere informatie.

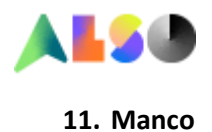

Deze optie staat na ALSO facturatie 4 kalenderdagen open.

U kunt in dit veld het missende aantal van het geselecteerde artikel opgeven:

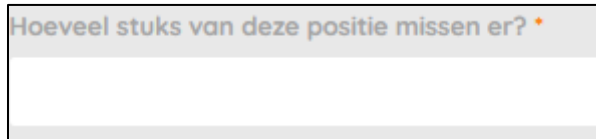

# U kunt aangeven wat u wenst:

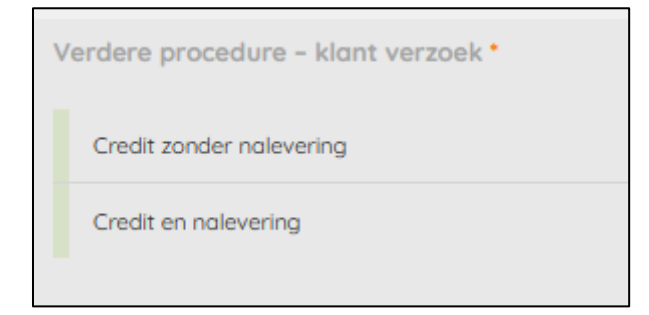

Geef in het commentveld zo veel mogelijk informatie op. Bijvoorbeeld:

1 ik hah 2 yan da '

- 1. ik heb 2 van de 3 dozen ontvangen.
- 2. Of deze serials van het betrokken artikel heb ik wel ontvangen (en geef dan die serials op) Aan de hand van deze info kunnen wij snel schakelen en de case oplossen.

U kunt een positie referentienummer opgegeven.

De mogelijkheid om een afbeelding toe te voegen is een standaard optie. Voor deze aanvraag is deze optie niet van toepassing.

| RMA-registratie                                           |                   |                                                                                           |                                                                                            | ×                                                            |
|-----------------------------------------------------------|-------------------|-------------------------------------------------------------------------------------------|--------------------------------------------------------------------------------------------|--------------------------------------------------------------|
| octuurnummer: 0962405253 - Foctuurdatum: 8-12-2021 / Arti | ikelnummer: 00000 | 20000004256321 / Productomschrijving: LENOVO IdeaCentre 3 3250U 8/512GB / Hoeveelheid: 15 |                                                                                            |                                                              |
|                                                           |                   |                                                                                           |                                                                                            |                                                              |
|                                                           |                   |                                                                                           |                                                                                            |                                                              |
|                                                           | Defect            | Hoeveel stuks van deze positie missen er? *                                               | Verdere procedure - klant verzoek •                                                        | Commentaar                                                   |
| DOA (dead on arrival)<br>aanvraag                         | Defect            | Max. 15                                                                                   | Confit seador aslansias                                                                    | Geef hier aanvullende informatie. Graag ontvangen wij foto's |
| Commerciële retour                                        | Return            |                                                                                           | Creat zonder nalevening                                                                    | van de ontvangen dozen inclusier de adresiabeis.             |
| nieuw(e) product(en)                                      |                   |                                                                                           | Credit en nolevering                                                                       |                                                              |
|                                                           | Return            |                                                                                           |                                                                                            |                                                              |
| O Buy back                                                | Return            | Desitie Deferentienummer                                                                  |                                                                                            |                                                              |
| O Verkeerde levering                                      | Return            | Positie Referentierionimer                                                                |                                                                                            |                                                              |
| Te veel geleverd                                          | Return            |                                                                                           |                                                                                            |                                                              |
| Klacht over product (niet defect)                         | Claim             |                                                                                           |                                                                                            |                                                              |
| Transportschade                                           | Claim             |                                                                                           |                                                                                            |                                                              |
| Het artikel is beschadigd in                              | Claim             |                                                                                           |                                                                                            |                                                              |
| een onbeschodigde<br>buitendoos                           |                   | Bestanden en afbeeldingen toevoegen                                                       |                                                                                            |                                                              |
| Manco                                                     | Claim             | 🏦 Kies bestand (Max: 20 MB)                                                               | Geoccepteerde bestandsformaten:<br>DOC, DOCX, PDF, JPG, JPEG, PNG                          |                                                              |
| Ontbrekende accessoires                                   | Claim             |                                                                                           |                                                                                            |                                                              |
| O Verkeerde facturering                                   | Claim             |                                                                                           | Gebruik uw smartphone om foto's en documenten toetevoegen. Hiervoor<br>scant u de QR code. |                                                              |

Zodra u alles heeft ingevuld kunt u op de toevoegen button klikken.

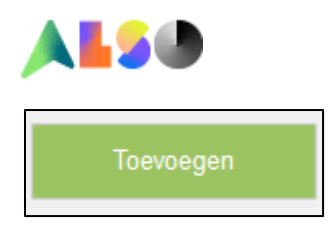

U krijgt een scherm aangaande het adres.

Hier kunt u het retour adres invullen, dit is van toepassing op het moment dat ALSO goederen ontvangt niet niet conform de aanvraag zijn en daardoor niet in behandeling kunnen worden genomen.

Indien het adres klopt of indien er niet aanpast dient te worden selecteert u toevoegen

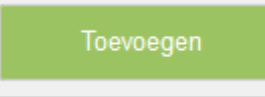

# U krijgt de keuze om nog een artikel toe te voegen of deze aanvraag op te nemen in de winkelwagen

|                                                                                   | Meer posities toevoegen | Ga naar de winkelwagen |
|-----------------------------------------------------------------------------------|-------------------------|------------------------|
| De positie is successed toegevoegd - huidige status: Toegevoegd in de winkelmand. |                         |                        |
| Orderinformatie                                                                   |                         | :                      |

Indien u naar uw winkelwagen gaat kunt u de aanvraag afronden door op de button aanvraag indienen te klikken.

Aanvraag indienen

U krijgt een melding dat uw aanvraag gelukt is.

Uw melding wordt in behandeling genomen en wij zullen u z.s.m. contacten met verdere informatie.

#### 12. Ontbrekende accessoires

Deze reden kiest u indien u een accessoire mist in de orginele verpakking van de fabrikant die er volgens u en handleiding van de fabrikant er wel bij had moeten zitten

Geef in het commentveld zo veel mogelijk informatie op.

| 1 | Commentaar *                   |
|---|--------------------------------|
|   | Welke accessoire ontbreekt er? |
|   |                                |
|   |                                |
|   |                                |

U heeft ook de mogelijkheid om een afbeelding of document toe te voegen bij de aanvraag. Dit kunt u eenvoudig doen door de QR code te scannen met uw smartphone. Voeg eventueel een foto toe van een complete set.

Selecteer betrokken serienummer.

U kunt een positie referentienummer opgegeven.

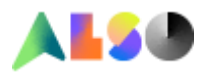

| RMA-registratie                                                                                                    |                                 |                                                                                                    |  |  |
|----------------------------------------------------------------------------------------------------|---------------------------------|----------------------------------------------------------------------------------------------------|--|--|
| stuurnammer: 968240523 - Fastuurdatum: 8-12-2021 / Antielinummer: 0000000004255321 / Productomschrijving LENOVO lakoEventre 3 12200 8/19208 / Howewitheid 15 |                                 |                                                                                                    |  |  |
|                                                                                                    |                                 |                                                                                                    |  |  |
|                                                                                                    |                                 |                                                                                                    |  |  |
| A Defect                                                                                                    | Defect                          |                                                                                                    |  |  |
| DOI (dead as asked)                                                                                                    |                                 | Commentaar* Positie Referentienummer                                                                                                    |  |  |
| aanvraag                                                                                                    | Defect                          | Welke accessoire ontbreekt er? Optioneel                                                                                                    |  |  |
| Commerciële retour                                                                                                    | Return                          |                                                                                                    |  |  |
| nieuw(e) product(en)                                                                                                    |                                 |                                                                                                    |  |  |
| Zelf verkeerd besteld                                                                                                    | Return                          | Â.                                                                                                    |  |  |
| O Buy back                                                                                                    | Return                          |                                                                                                    |  |  |
| O Verkeerde levering                                                                                                    | Return                          | Selecter serienummers O                                                                                                    |  |  |
| Te veel geleverd                                                                                                    | Return                          | Geleverde serlenummers                                                                                                    |  |  |
| Klacht over product (niet                                                                                                    | Claim                           | SYLDIBPY7 SYLDIBPYM SYLDIBPYR SYLDIBPYX SYLDIBPZI SYLDIBPZA SYLDIBPZC SYLDIBPZE SYLDIBPZH SYLDIBQDD SYLDIBQ0S SYLDIBQXS SYLDIBQ15 SYLDIBQ15 |  |  |
| defect)                                                                                                    |                                 | SV 018/025                                                                                                    |  |  |
| Transportschade                                                                                                    | Claim                           | 510102a                                                                                                    |  |  |
| Het artikel is beschadigd in                                                                                                    | Claim                           | Restanden en afbeeldingen toevoegen                                                                                                    |  |  |
| een onbeschadigde<br>buitendoos                                                                                                    | een onbeschadigde<br>buitendoos |                                                                                                    |  |  |
| Manco                                                                                                    | Claim                           | Kes bestond (Mox: 20 MB)     Geocoepterde bestondstormater:     Geocoepterde bestondstormater:                                              |  |  |
| Parko                                                                                                    | Claim                           | UOL, UOL, PD, PD, PD, PD                                                                                                    |  |  |
| Ontbrekende accessoires                                                                                                    | Claim                           | Gebruik uw smartphone om foto's en documenten toetevoegen. Hiervoor                                                                         |  |  |
| Verkeerde facturering                                                                                                    | Claim                           | scant u de QR code.                                                                                                    |  |  |

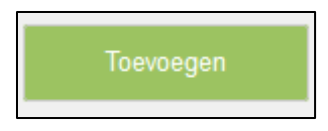

U krijgt een scherm aangaande het adres.

Hier kunt u het retour adres invullen, dit is van toepassing op het moment dat ALSO goederen ontvangt niet niet conform de aanvraag zijn en daardoor niet in behandeling kunnen worden genomen.

Indien het adres klopt of indien er niet aanpast dient te worden selecteert u toevoegen

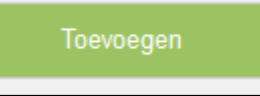

U krijgt de keuze om nog een artikel toe te voegen of deze aanvraag op te nemen in de winkelwagen

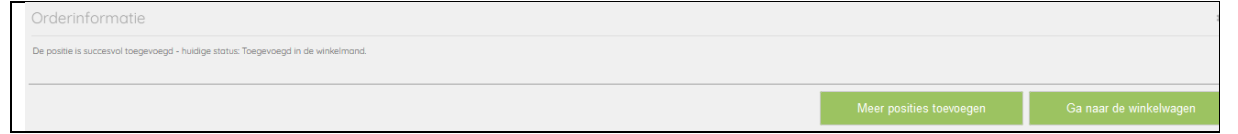

Indien u naar uw winkelwagen gaat kunt u de aanvraag afronden door op de button aanvraag indienen te klikken.

Aanvraag indienen

U krijgt een melding dat uw aanvraag gelukt is maar u kunt uw retour <u>NIET DIRECT</u> opsturen. Uw aanvraag wordt in behandeling genomen en wij zullen u z.s.m. contacten met verdere informatie.

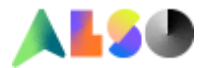

# 13. Verkeerde facturering

Deze reden kiest u indien de ALSO factuur niet in orde is. Dit kan tot 30 kalenderdagen na ALSO facturatie

U krijgt diverse opties.

Kies een optie en geef in de vervolg pagina met de open velden zo veel mogelijk informatie op. Indien uw keuze er niet bij staat kiest u overig.

| RMA-registratie                                                                                               |                    |                                                                                                 |
|----------------------------------------------------------------------------------------------------|--------------------|-------------------------------------------------------------------------------------------------|
| Factuurnummer: 0962405255 - Factuurdatum: 8-12-2021 / Ar<br>°                                                 | tikelnummer: 00000 | 20000003777802 / Productomschrijving: NETGEAR 24P GE High-Pwr PoE+ Smrt Switch / Hoeveelheid: 1 |
| <ul> <li>Verkeerde facturering</li> <li>De factuur is op een verkeerd<br/>klantennummer aangemaakt</li> </ul> | Claim              | Maak uw keuze:<br>Biivoorbeeld: de afgesproken prijs komt niet overeen met de                   |
| De factuur moet worden<br>beheerd door een<br>leasemaatschappij                                               | Claim              | factuurprijs of de factuur is niet voor mij bestemd of de<br>transportkosten kloppen niet.      |
| De factuur is op een verkeerde<br>valuta aangemaakt                                                           | Claim              | Selecteer uw probleem in detail in de navigatiebalk aan de linkerkant.                          |
| De prijs op de factuur is niet<br>correct                                                                     | Claim              |                                                                                                 |
| De betalingstermijn komt niet<br>overeen met de afgesproken<br>betalingstermijn                               | Claim              |                                                                                                 |
| Het (de) serienummer(s) op de<br>factuur is / zijn niet correct                                               | Claim              |                                                                                                 |
| Andere factuur informatie<br>ontbreekt                                                                        | Claim              |                                                                                                 |
| De vrachtkosten of andere<br>kosten kloppen niet                                                              | Claim              |                                                                                                 |
| Overige                                                                                                    | Claim              |                                                                                                 |

Zodra u alles heeft ingevuld kunt u op de toevoegen button klikken.

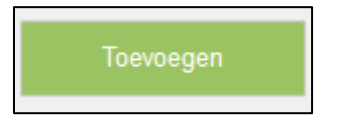

U krijgt een scherm aangaande het adres.

Hier kunt u het retour adres invullen, dit is van toepassing op het moment dat ALSO goederen ontvangt niet niet conform de aanvraag zijn en daardoor niet in behandeling kunnen worden genomen.

Indien het adres klopt of indien er niet aanpast dient te worden selecteert u toevoegen

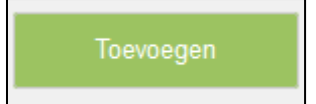

U krijgt de keuze om nog een artikel toe te voegen of deze aanvraag op te nemen in de winkelwagen

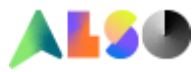

| Orderinformatie                                                                   |                              |                    |
|-----------------------------------------------------------------------------------|------------------------------|--------------------|
| De positie is successol toegevoegd - huidige status: Toegevoegd in de winkelmand. |                              |                    |
|                                                                                   | Meer posities toevoegen Ga n | aar de winkelwagen |

Indien u naar uw winkelwagen gaat kunt u de aanvraag afronden door op de button aanvraag indienen te klikken.

# Aanvraag indienen

U krijgt een melding dat uw aanvraag gelukt is.

Uw melding wordt in behandeling genomen en wij zullen u z.s.m. contacten met verdere informatie.

#### 14. License cancelation

Deze reden kiest u indien een licentie wilt cancelen Dit kan tot 15 kalenderdagen na ALSO facturatie

Reeds geactiveerde licenties kunnen niet aangevraagd worden

#### Vul in het commentveld zo veel mogelijk informatie in.

U heeft ook de mogelijkheid om een afbeelding of document toe te voegen bij de aanvraag. Dit kunt u eenvoudig doen door de QR code te scannen met uw smartphone.

| RMA-registratie                                   |                             |                                                                                                    |                                                                                                    |                          | × |
|---------------------------------------------------|-----------------------------|----------------------------------------------------------------------------------------------------|----------------------------------------------------------------------------------------------------|--------------------------|---|
| Factuurnummer: 0962289152 - Factuurdatum: 30-11-2 | 1021 / Artikelnummer: 00000 | 10000002472811 / Productomschrijving: MS Azure Subscription / Hoeveelheid: 1                                                                                                    |                                                                                                    |                          |   |
|                                                   |                             |                                                                                                    |                                                                                                    |                          |   |
| Licentie retour                                   | Return                      | Service informatie                                                                                                    | Commentaar                                                                                                    | Positie Referentienummer |   |
| Verkeende facturening                             | Claim                       | U witt een retour/onnulering aanwragen voor een licentie. Reeds<br>geactiveerde lacenties kunnen niet retour/ geannuleed worden. Het<br>retourneren van een lacentie is onderworpen aan een handmatige<br>controle, wij zulien zo spoedig modelijk contact opnemen zodra alt<br>vatioad is. Uplaad hieronder documenten die ALSO mogelijk nodig<br>heeft om uw aanvraag te behandelen. |                                                                                                    |                          |   |
|                                                   |                             | Voer de hoeveelheid in                                                                                                    |                                                                                                    | 1 •                      |   |
| G                                                 |                             | Voer serienummer(s) in                                                                                                    | Optioneel                                                                                                    |                          |   |
|                                                   |                             | Bestanden en ofbeeldingen toevoegen                                                                                                    | Toegestone bestandsformaten:<br>DOC, DOCX, PDF, JPG, JPEG, PNG<br>Gebruik je smartphone om fotor's of documenten toe te voegen. Scan<br>avecand ete Dir.code. |                          |   |

Zodra u alles heeft ingevuld kunt u op de toevoegen button klikken.

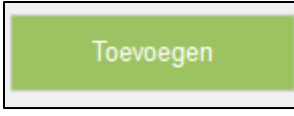

U krijgt een scherm aangaande het adres.

Hier kunt u het retour adres invullen, dit is van toepassing op het moment dat ALSO goederen ontvangt niet niet conform de aanvraag zijn en daardoor niet in behandeling kunnen worden genomen.

Indien het adres klopt of indien er niet aanpast dient te worden selecteert u toevoegen

Toevoegen

U krijgt de keuze om nog een artikel toe te voegen of deze aanvraag op te nemen in de winkelwagen

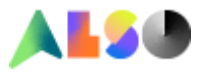

| Orderinformatie                                                                   |                         | :                      |
|-----------------------------------------------------------------------------------|-------------------------|------------------------|
| De positie is succesvol toegevoegd - huidige status: Toegevoegd in de winkelmand. |                         |                        |
|                                                                                   | Meer posities toevoegen | Ga naar de winkelwagen |

Indien u naar uw winkelwagen gaat kunt u de aanvraag afronden door op de button aanvraag indienen te klikken.

Aanvraag indienen

U krijgt een melding dat uw aanvraag gelukt is.

Uw melding wordt in behandeling genomen en wij zullen u z.s.m. contacten met verdere informatie.

Slot:

Het door ALSO uitgegeven RMA, retour of claimnummer geeft niet automatisch recht op een credit. De kwalficatie van de case ligt bij ALSO.

Het retour adres van ALSO is: ALSO Att. RMA department Inundatiedok 18, 3439 JJ Nieuwegein The Netherlands

Indien u nog vragen heeft kunt u een mail sturen naar: <u>rma.nl@also.com</u>.